注:BTR15のファームウェアをアップグレードする前に、コンピューターの USB ポートの他の接続機器を全て抜いてくだ さい。

BTR15 XMOS V125 ファームウェアアップグレード方法

1. Windows DAC ドライバをインストールし BTR15 を接続します。

2. BTR15 の電源を入れ、右側のボタンで PC モードに切り替えます。設定で USB モードを 2.0 に設定します。

3.下の図に示すように、ダブルクリックして「FiiODfu.exe」アップグレードツールを開きます。

| FiiO Firmware Upgrade |                                    | 2      |
|-----------------------|------------------------------------|--------|
| Device                |                                    |        |
| /anufacturer:         | GuangZhou FiiO Electronics Co.,Ltd |        |
| Product:              | FIIO BTR 15                        |        |
| /ID/PID:              | 0x2972/0x0047                      |        |
| Serial number:        |                                    |        |
| Current Firmware:     | v1.19                              |        |
| irmware               |                                    |        |
|                       |                                    | Browse |
| Jpgrade               |                                    |        |
| Device opened.        |                                    |        |
|                       |                                    |        |
|                       |                                    |        |
|                       |                                    |        |
|                       |                                    |        |
|                       |                                    |        |
|                       |                                    |        |
|                       |                                    |        |
|                       |                                    |        |
|                       |                                    |        |
|                       |                                    | *      |
|                       |                                    | Start  |
|                       |                                    |        |
| Exit                  |                                    |        |
| EXIL                  |                                    |        |

4. 「Browse...」をクリックし、「Fiio\_BTR15\_xmos\_v125\_dfu.bin」ファイルを選択して、「Start」をクリックします。 「Firmware upgrade finished successfully」と表示された場合は、XMOS ファームウェアのアップ グレードが成功したことを意味します。

| Device                                                                                        |                                                        |        |
|-----------------------------------------------------------------------------------------------|--------------------------------------------------------|--------|
| Manufacturer:                                                                                 | GuangZhou FIIO Electronics Co.,Ltd                     |        |
| Product:                                                                                      | FIIO BTR 15                                            |        |
| /ID/PID:                                                                                      | 0x2972/0x0074                                          |        |
| Serial number:                                                                                |                                                        |        |
| Current Firmware:                                                                             | v1.25                                                  |        |
| irmware                                                                                       |                                                        |        |
| D:\资料文件\固件\BTR15团                                                                             | ]件\BTR15 Bluetooth V3.5 Firmware\BTR15 XMOS V125固件.bin | Browse |
| Jpgrade                                                                                       |                                                        |        |
| Device opened.<br>Ready for firmware update                                                   |                                                        | 4      |
| Entering upgrade mode<br>Upgrading firmware<br>282624 of 282624 bytes tr<br>Starting firmware | ansferred.                                             |        |
| Firmware upgrade finished                                                                     | successfully.                                          |        |
|                                                                                               |                                                        |        |
|                                                                                               |                                                        |        |
|                                                                                               |                                                        |        |
|                                                                                               |                                                        | Ctort  |